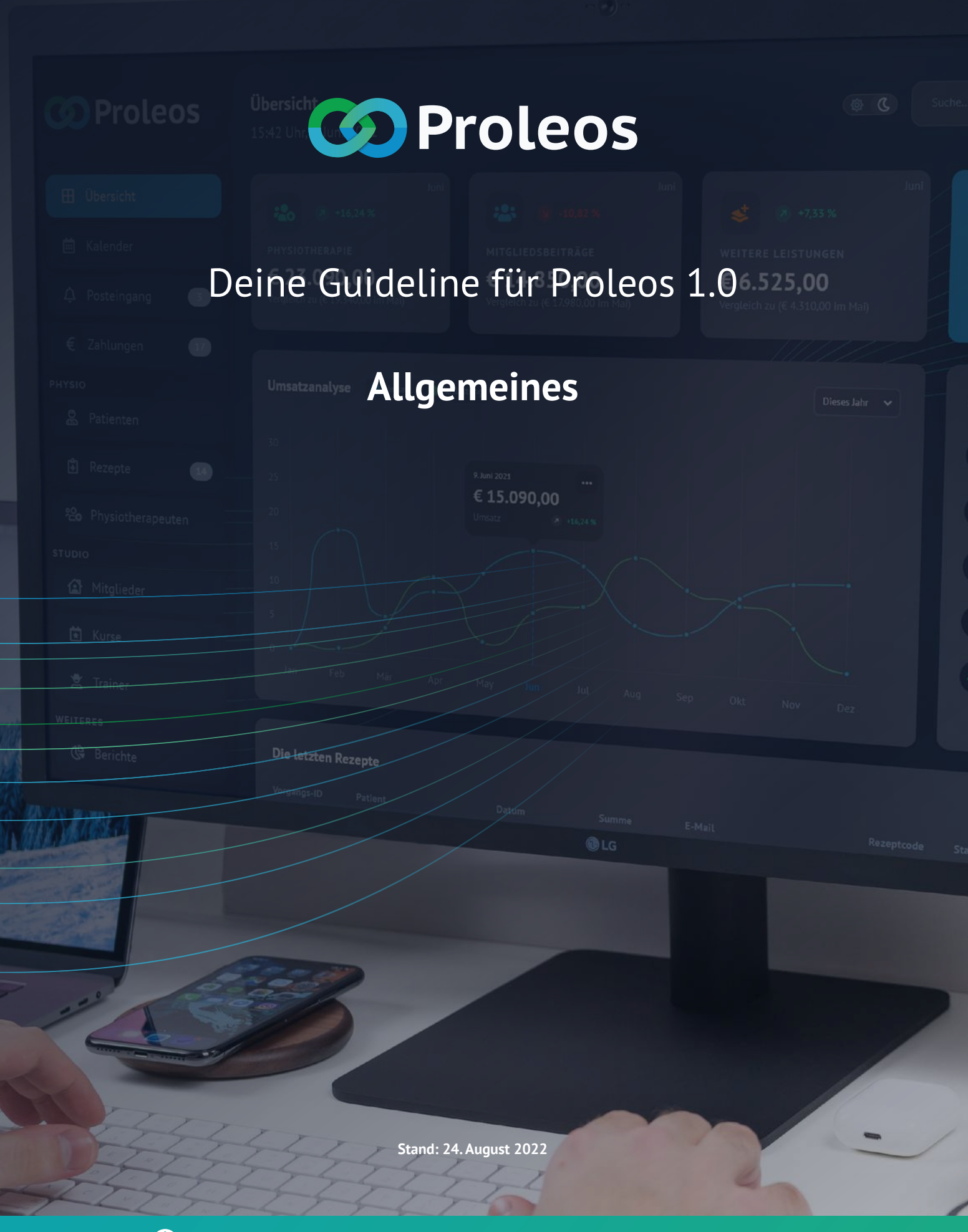

www.proleos.de

☑ info@proleos.de

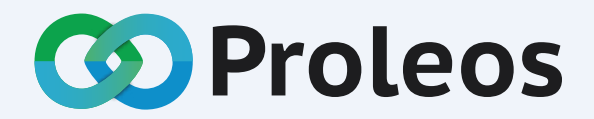

Die All-in-one Softwarelösung für Physiotherapie, Rehasport und Mitgliederverwaltung. Die Zeiten von mehreren Softwarelösungen gehören der Vergangenheit an! Proleos – die Softwarelösung für Deinen gesamten Arbeitsalltag.

# Inhalt: Allgemeines

1 von 4

#### Registrierungsprozess

| Registrierungsprozess                | 7  |
|--------------------------------------|----|
| Setup der Organisation               | 8  |
| (i) Hilfe & Support                  |    |
| Proleos Guide                        | 9  |
| Hilfe & Support                      | 10 |
| QR-Codes                             | 11 |
| Verordnungen zur Abrechnung schicken | 12 |

## www.proleos.de

HMM Deutschland GmbH in Kooperation mit Pronummus GmbH

Eurotec-Ring 10 47445 Moers Tel: +49 (0)2841 88825.1000 Fax: +49 (0)2841 88825.1100

Vertreten durch die Geschäftsführung: Dipl-Kfm. Istok Kespret, Michael Bohl, Dipl-Kfm. Marcus Jochim

#### ☑ info@proleos.de

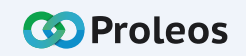

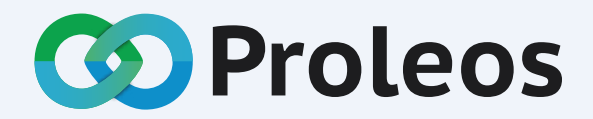

Die All-in-one Softwarelösung für Physiotherapie, Rehasport und Mitgliederverwaltung. Die Zeiten von mehreren Softwarelösungen gehören der Vergangenheit an! Proleos – die Softwarelösung für Deinen gesamten Arbeitsalltag.

# Inhalt: Allgemeines

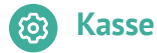

| Artikel / Leistung dem Kassensystem hinzufügen | 13 |
|------------------------------------------------|----|
| Artikel / Leistung bearbeiten                  | 14 |
| Artikel / Leistung löschen                     | 15 |
| Artikel / Leistung bezahlen                    | 16 |
| Berichte erstellen                             | 17 |
| Kategorien erstellen                           | 18 |
| Kategorien bearbeiten                          | 19 |
| Kategorien löschen                             | 20 |
| (i) Korrespondenz                              |    |
| Korrespondenz versenden                        | 21 |

## www.proleos.de

HMM Deutschland GmbH in Kooperation mit Pronummus GmbH

Eurotec-Ring 10 47445 Moers Tel: +49 (0)2841 88825.1000 Fax: +49 (0)2841 88825.1100

Vertreten durch die Geschäftsführung: Dipl-Kfm. Istok Kespret, Michael Bohl, Dipl-Kfm. Marcus Jochim

### ☑ info@proleos.de

Registergericht: Kleve Registernummer: HRB 8061 USt-Ident-Nr.: DE199587819 Steuernummer: 119/5706/0435 IK-Nummer: 590515887

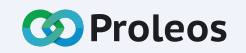

2 von 4

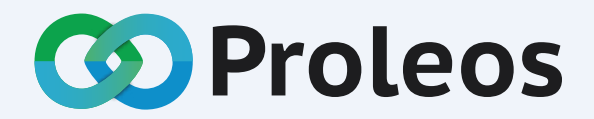

Die All-in-one Softwarelösung für Physiotherapie, Rehasport und Mitgliederverwaltung. Die Zeiten von mehreren Softwarelösungen gehören der Vergangenheit an! Proleos – die Softwarelösung für Deinen gesamten Arbeitsalltag.

# Inhalt: Allgemeines

3 von 4

### (a) Organisation

Raum löschen

| Neuen Standort hinzufügen           | 22 |
|-------------------------------------|----|
| Angaben zur Organisation bearbeiten | 23 |
| Raumverwaltung                      |    |
| Raum neu anlegen                    | 24 |
| Raum bearbeiten                     | 25 |
|                                     |    |

## www.proleos.de

HMM Deutschland GmbH in Kooperation mit Pronummus GmbH

Eurotec-Ring 10 47445 Moers Tel: +49 (0)2841 88825.1000 Fax: +49 (0)2841 88825.1100

Vertreten durch die Geschäftsführung: Dipl-Kfm. Istok Kespret, Michael Bohl, Dipl-Kfm. Marcus Jochim

### ☑ info@proleos.de

\_ 26

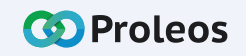

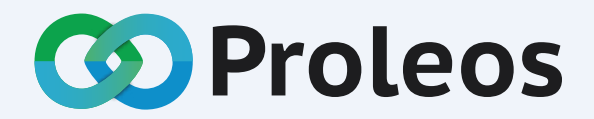

Die All-in-one Softwarelösung für Physiotherapie, Rehasport und Mitgliederverwaltung. Die Zeiten von mehreren Softwarelösungen gehören der Vergangenheit an! Proleos – die Softwarelösung für Deinen gesamten Arbeitsalltag.

# Inhalt: Allgemeines

Benutzerverwaltung

Benutzerverwaltung

| Benutzer anlegen    | 27 |
|---------------------|----|
| Benutzer bearbeiten | 28 |
| Benutzer löschen    | 29 |

### www.proleos.de

HMM Deutschland GmbH in Kooperation mit Pronummus GmbH

Eurotec-Ring 10 47445 Moers Tel: +49 (0)2841 88825.1000 Fax: +49 (0)2841 88825.1100

Vertreten durch die Geschäftsführung: Dipl-Kfm. Istok Kespret, Michael Bohl, Dipl-Kfm. Marcus Jochim

### ☑ info@proleos.de

Registergericht: Kleve Registernummer: HRB 8061 USt-Ident-Nr.: DE199587819 Steuernummer: 119/5706/0435 IK-Nummer: 590515887

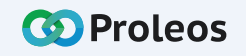

4 von 4

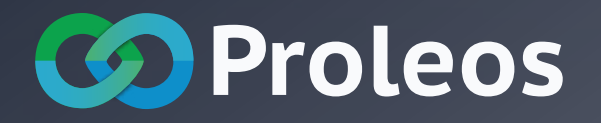

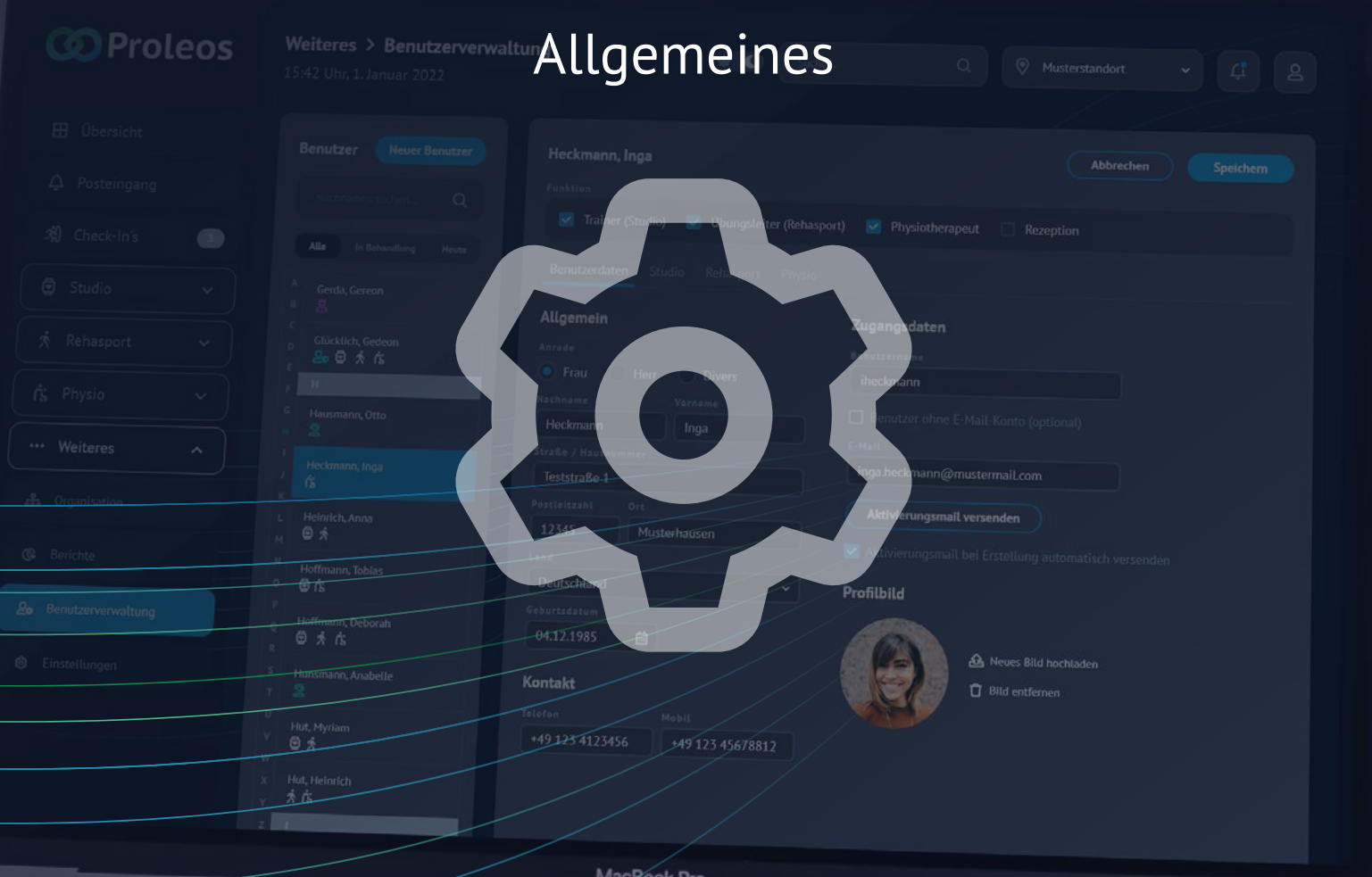

MacBook Pro

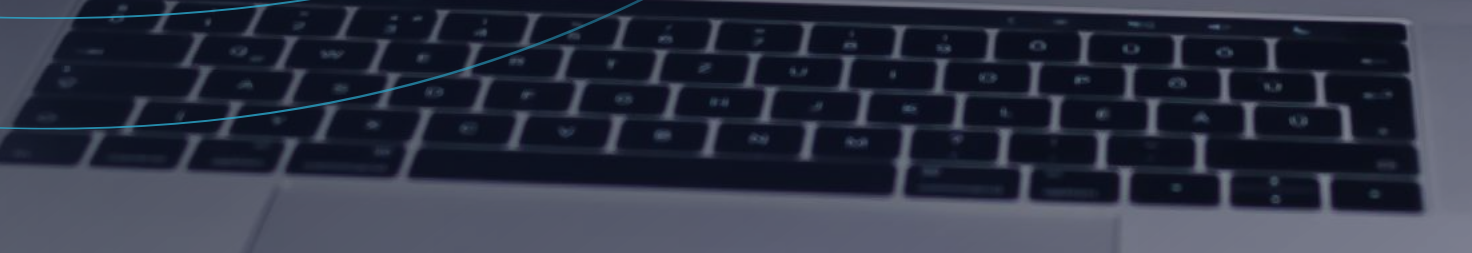

#### Proleos buchen

# Registrierungsprozess

- Klicke auf der Homepage auf den Button "Jetzt registrieren".
- 2 Trage deine E-Mail-Adresse ein und vergebe ein Passwort. Klicke auf "Weiter".
- 3 Trage den Registrierungs-Code ein, welchen du per Mail von support@proleos.de erhieltst. Klicke auf "Weiter".
- 4 Wähle die Module aus, die du gerne verwenden möchtest. Klicke auf "Weiter".
- Bestätige die Geltung der Nutzungsvereinbarungen, AGB und Datenschutzerklärung. Klicke auf "Kostenpflichtig buchen".
  - Du hast nun Proleos erfolgreich gebucht. Wir empfehlen dir, direkt weiter mit dem Setup der Organisation zumachen. Klicke dazu auf "Setup der Organisation".

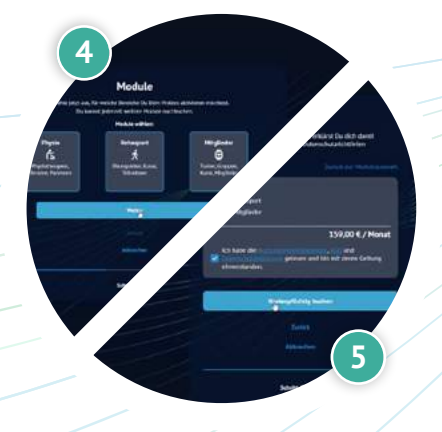

### www.proleos.de

HMM Deutschland GmbH in Kooperation mit Pronummus GmbH

Eurotec-Ring 10 47445 Moers Tel: +49 (0)2841 88825.1000 Fax: +49 (0)2841 88825.1100

Vertreten durch die Geschäftsführung: Dipl-Kfm. Istok Kespret, Michael Bohl, Dipl-Kfm. Marcus Jochim

### ☑ info@proleos.de

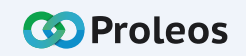

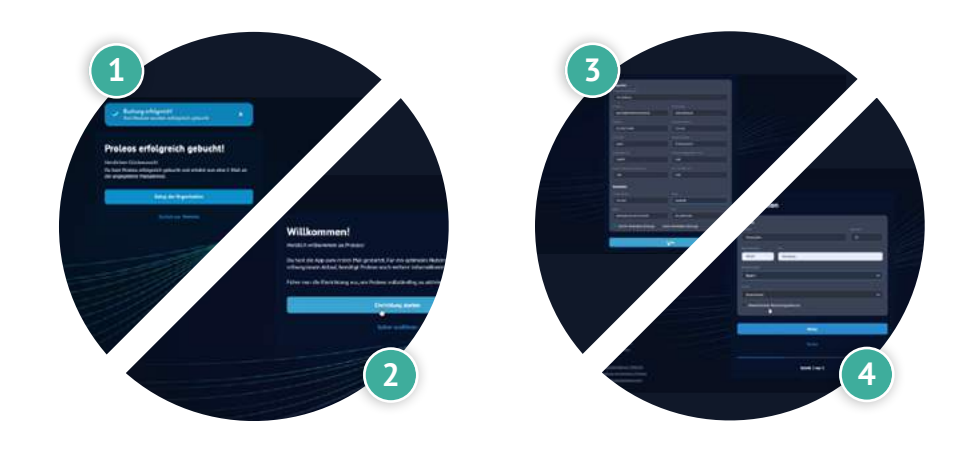

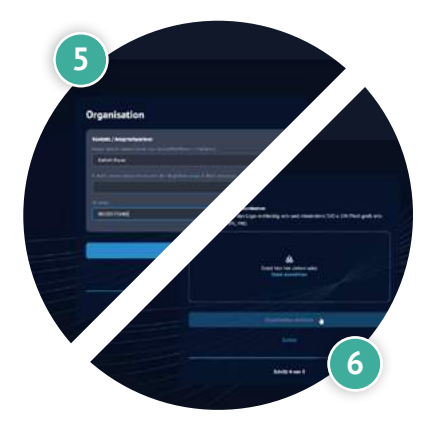

# Setup der Organisation

- 1 Klicke nach der Buchung von Proleos auf den Button "Setup der Organisation".
- 2 Klicke auf "Einrichtung starten".
- 3 Trage die allgemeinen Organisations-Daten ein und klicke auf "Weiter".
- 4 Vervollständige die Adresse und klicke auf "Weiter".
  - Hinterlege einen Ansprechparter.
  - Vervollständige das Profil mit deinem Logo, indem du dieses entweder per DragAndDrop in das vorgesehene Feld ziehst oder auf "Datei auswählen" klickst und das gewünschte Logo in deinem Ordner auswählst.

Klicke auf "Organisation erstellen".

Hinterlege entsprechend deiner gewählten Module das Institutionskennzeichen und/oder Gläubiger-ID. Klicke auf "Speichern"

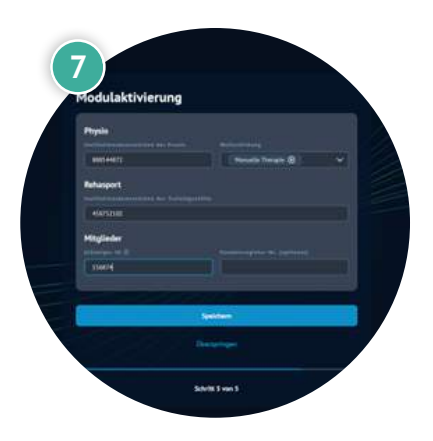

### www.proleos.de

HMM Deutschland GmbH in Kooperation mit Pronummus GmbH

Eurotec-Ring 10 47445 Moers Tel: +49 (0)2841 88825.1000 Fax: +49 (0)2841 88825.1100

Vertreten durch die Geschäftsführung: Dipl-Kfm. Istok Kespret, Michael Bohl, Dipl-Kfm. Marcus Jochim

### ☑ info@proleos.de

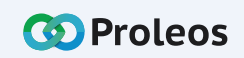

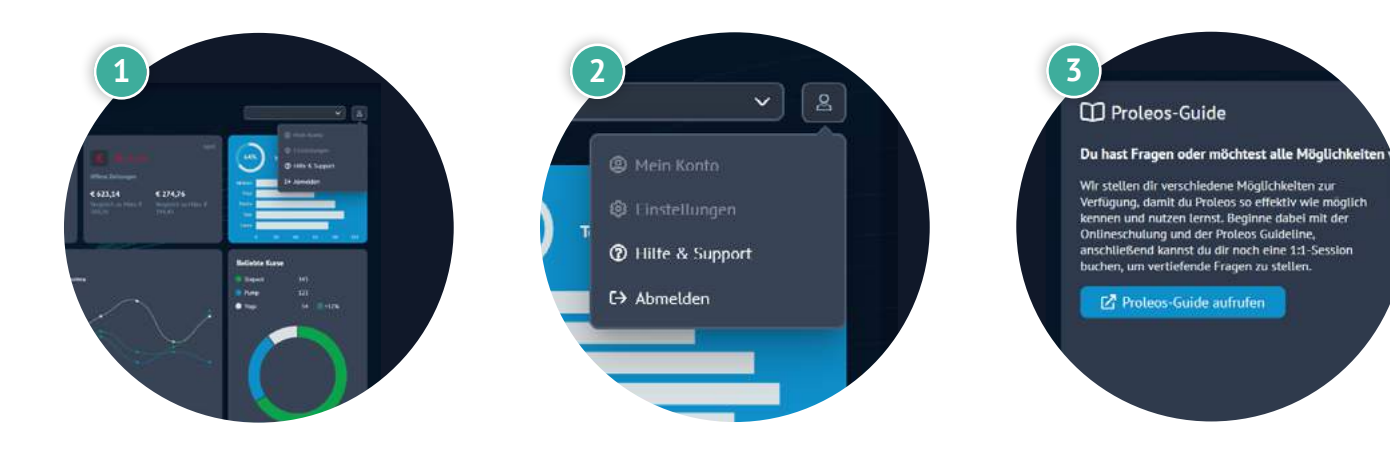

## Proleos Guide

- 1 Klicke auf das Benutzer Männchen.
- 2 Klicke auf Hilfe & Support.
- 3 Klicke auf den Button "Proleos-Guide aufrufen", um zur Academy geleitet zu werden.

## www.proleos.de

HMM Deutschland GmbH in Kooperation mit Pronummus GmbH

Eurotec-Ring 10 47445 Moers Tel: +49 (0)2841 88825.1000 Fax: +49 (0)2841 88825.1100

Vertreten durch die Geschäftsführung: Dipl-Kfm. Istok Kespret, Michael Bohl, Dipl-Kfm. Marcus Jochim

### ☑ info@proleos.de

Registergericht: Kleve Registernummer: HRB 8061 USt.-Ident-Nr.: DE199587819 Steuernummer: 119/5706/0435 IK-Nummer: 590515887

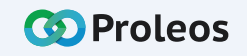

Seite 9

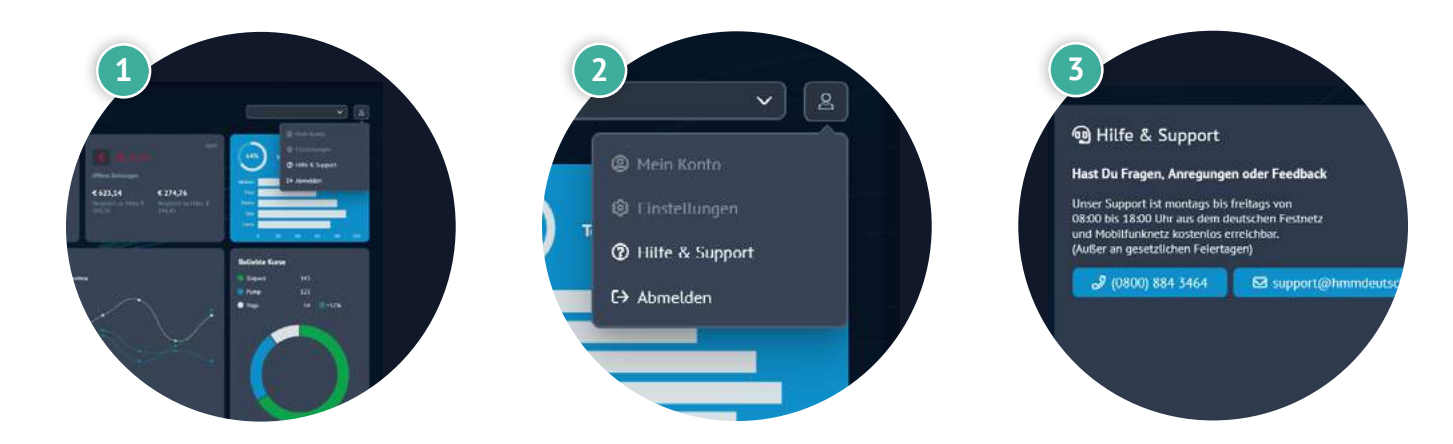

## Hilfe & Support

- 1 Klicke auf das Benutzer Männchen.
- 2 Klicke auf Hilfe & Support.
- 3 Wähle den rechten Button, um eine Mail an den Support zu schreiben oder wähle die angegebene Nummer, um Hilfe zu erhalten

### www.proleos.de

HMM Deutschland GmbH in Kooperation mit Pronummus GmbH

Eurotec-Ring 10 47445 Moers Tel: +49 (0)2841 88825.1000 Fax: +49 (0)2841 88825.1100

Vertreten durch die Geschäftsführung: Dipl-Kfm. Istok Kespret, Michael Bohl, Dipl-Kfm. Marcus Jochim

#### ☑ info@proleos.de

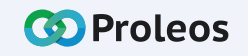

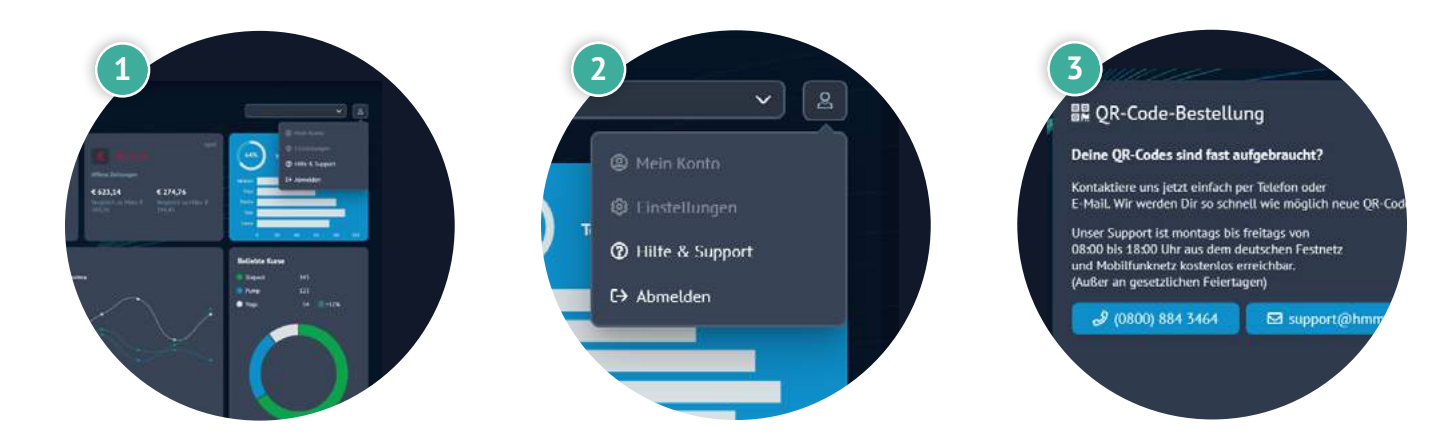

## **QR-Codes**

- 1 Klicke auf das Benutzer Männchen.
- 2 Klicke auf Hilfe & Support.
- 3 Klicke auf den Button "Proleos-Guide aufrufen", um zur Academy geleitet zu werden.

## www.proleos.de

HMM Deutschland GmbH in Kooperation mit Pronummus GmbH

Eurotec-Ring 10 47445 Moers Tel: +49 (0)2841 88825.1000 Fax: +49 (0)2841 88825.1100

Vertreten durch die Geschäftsführung: Dipl-Kfm. Istok Kespret, Michael Bohl, Dipl-Kfm. Marcus Jochim

### ☑ info@proleos.de

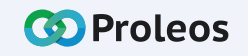

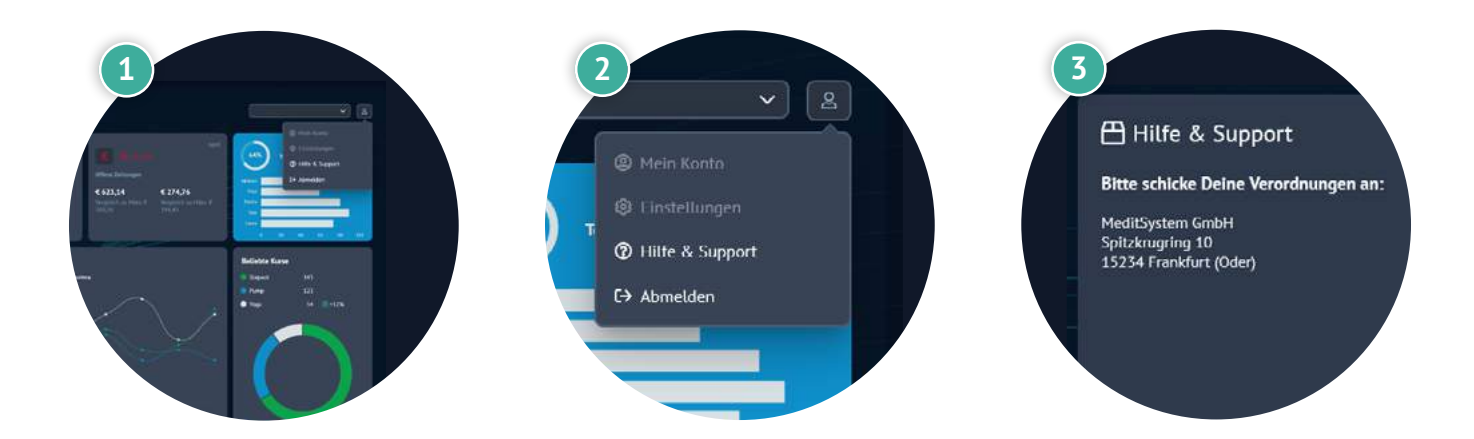

## Verordnungen zur Abrechnung schicken

- 1 Klicke auf das Benutzer Männchen.
- 2 Klicke auf Hilfe & Support.
- 3 Hier findest du die Adresse, an die du deine Verordnungen senden musst.

### www.proleos.de

HMM Deutschland GmbH in Kooperation mit Pronummus GmbH

Eurotec-Ring 10 47445 Moers Tel: +49 (0)2841 88825.1000 Fax: +49 (0)2841 88825.1100

Vertreten durch die Geschäftsführung: Dipl.-Kfm. Istok Kespret, Michael Bohl, Dipl.-Kfm. Marcus Jochim

#### ☑ info@proleos.de

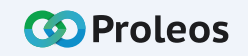

| Proleos                | Weiteres > Kasse<br>09:49, 2. September<br>Kassenaystem | Berichte Kategorien |                   |             |              |           | O Kasse  |
|------------------------|---------------------------------------------------------|---------------------|-------------------|-------------|--------------|-----------|----------|
| <b>f</b> á Physio ^    | Artikel hinzufügen                                      | 3                   |                   |             |              |           | 4        |
| Se Patienten           | Name<br>Schokorieget                                    | Proteinreich        | Preis<br>2,00 € ↓ | MwSt. Besta | nd Kategorie | V Hinzu   | fügen    |
| 🖨 Rezepte              |                                                         |                     |                   |             |              |           |          |
| 🛍 Kalender             | Artikel (0)                                             |                     |                   |             |              |           |          |
| Versandlisten          |                                                         | Q Alle              |                   |             |              |           |          |
| E Abrechnungen         | Artikel                                                 | Beschreibung        | Preis             | MwSt.       | Bestand      | Kategorie | Aktionen |
| > Weitere Optionen     | Die Liste ist leer. Ke                                  | ine Daten gefunden. |                   |             |              |           |          |
| 🖈 Rehasport. 👻         |                                                         |                     |                   |             |              |           |          |
| Mitgliederverwaltung ~ |                                                         |                     |                   |             |              |           |          |
| ···· Weiteres ^        |                                                         |                     |                   |             |              |           |          |
|                        |                                                         |                     |                   |             |              |           |          |
| 🛓 Kasse                |                                                         |                     |                   |             |              |           |          |

# Artikel / Leistung dem Kassensystem hinzufügen

- Klicke in der Menüleiste Weiteres auf "Kasse".
- Klicke in den Reiter "Artikel".
- Im Bereich "Artikel hinzufügen" kannst du nun alle notwendigen Daten hinterlegen.
- Klicke auf "Hinzufügen".

### www.proleos.de

#### HMM Deutschland GmbH in Kooperation mit Pronummus GmbH

Eurotec-Ring 10 47445 Moers Tel: +49 (0)2841 88825.1000 Fax: +49 (0)2841 88825.1100

#### Vertreten durch die Geschäftsführung: Dipl.-Kfm. Istok Kespret, Michael Bohl, Dipl.-Kfm. Marcus Jochim

#### ☑ info@proleos.de

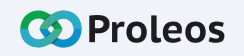

| 🐼 Proleos             | Weiteres > Kasse     |               |        |       |                                                                                                    |           | C Kasse  |
|-----------------------|----------------------|---------------|--------|-------|----------------------------------------------------------------------------------------------------|-----------|----------|
| 🖽 Übersicht           | Kassensystem Artikel |               |        |       |                                                                                                    |           |          |
|                       | Artikel hinzufügen   |               |        |       |                                                                                                    |           |          |
| 🖈 Rehasport 👻         |                      |               |        | Mwst. | Bestand Kategorie                                                                                                    | ahlen     |          |
| Mitgliederverwattung  |                      |               |        |       | n in in it is in it is it is i |           |          |
| ··· Weiteres          | Artikel (1)          |               |        |       |                                                                                                    |           |          |
| 4 Korrespondenz       |                      | Q Alle Sweets | Riegel |       |                                                                                                    |           |          |
| 🛓 Kasse 🚺             | Artikel              | Beschreibung  | Preis  | MwSt. | Bestand                                                                                                    | Kategorie | Aktionen |
| 🚓 Organisation        | Artikel              | Test          | 3,00 € | 0%    | Stücke                                                                                                    | D         | < 0      |
| 👌 Raumverwaltung      |                      |               |        |       |                                                                                                    | 3         |          |
| 20 Benutzerverwaltung |                      |               |        |       |                                                                                                    | Aktio     | nen      |
| 🛱 Hilfe & Support     |                      |               |        |       |                                                                                                    |           |          |
| « Menü elnklappen     |                      |               |        |       |                                                                                                    | ~         |          |

# Artikel / Leistung bearbeiten

- 1 Klicke in der Menüleiste Weiteres auf "Kasse".
- 2 Klicke in den Reiter "Artikel".
- 3 Klicke auf das Bearbeiten-Symbol.
- 4 Ändere die gewünschten Angaben.
  - Klicke auf "Speichern".

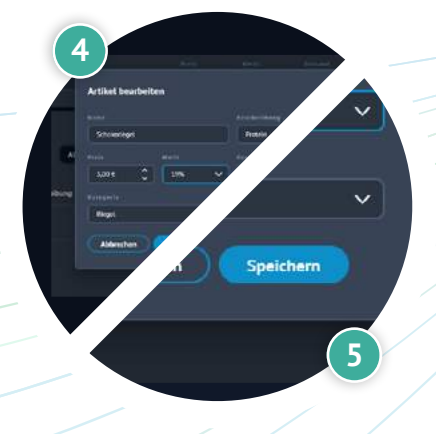

### www.proleos.de

HMM Deutschland GmbH in Kooperation mit Pronummus GmbH

Eurotec-Ring 10 47445 Moers Tel: +49 (0)2841 88825.1000 Fax: +49 (0)2841 88825.1100

Vertreten durch die Geschäftsführung: Dipl-Kfm. Istok Kespret, Michael Bohl, Dipl-Kfm. Marcus Jochim

### ☑ info@proleos.de

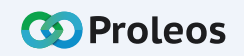

|                              | Waitaras \ Kassa         |                      |             | ୍ୱ ହେ             | Kasse  |
|------------------------------|--------------------------|----------------------|-------------|-------------------|--------|
| w Proleos                    | 10:06, 2. September 2022 |                      |             |                   |        |
| 🖽 Übersicht                  | Kassensystem Artikel     | Berichte Kategorien  |             |                   |        |
| rs Physio 🗸                  | Artikel hinzufügen       |                      |             |                   |        |
| 🖈 Rehasport 🗸 🗸              |                          |                      | Preis Mwst. | Bestand Kategorie | en 🗸 🗸 |
| 🖨 Mitgliederverwaltung 🗸     |                          |                      |             |                   | 1.1. 1 |
| ··· Welteres                 | Artikel (1)              |                      |             |                   |        |
| A Korrespondenz              |                          | Q Alle Sweets Riegel |             |                   |        |
| 🚋 Kasse                      | 1 Artikel                | Beschreibung         | Preis       |                   | Katego |
| 品 Organisation               | Schokoriegel             | Protein              | 3,00 €      | Aktionen          | Riegel |
| & Raumverwaltung             |                          |                      |             | 2 0               |        |
| <b>2₀</b> Benutzerverwaltung |                          |                      |             |                   | 7/     |
|                              |                          |                      |             |                   |        |

## Artikel / Leistung löschen

- 1 Klicke in der Menüleiste Weiteres auf "Kasse".
- 2 Klicke in den Reiter "Artikel".
  - Klicke auf das Löschen-Symbol.
  - Bestätige deine Eingabe mit "Ja".

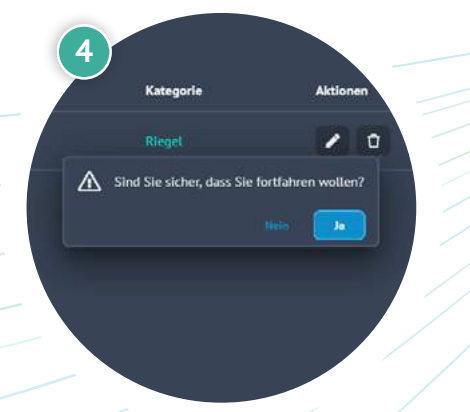

## www.proleos.de

#### HMM Deutschland GmbH in Kooperation mit Pronummus GmbH

Eurotec-Ring 10 47445 Moers Tel: +49 (0)2841 88825.1000 Fax: +49 (0)2841 88825.1100

#### Vertreten durch die Geschäftsführung: Dipl-Kfm. Istok Kespret, Michael Bohl, Dipl-Kfm. Marcus Jochim

## ☑ info@proleos.de

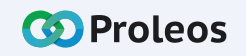

|                                | Walterer > Kassa                       |                                        |                                                         | ्रि Kasse                                            |
|--------------------------------|----------------------------------------|----------------------------------------|---------------------------------------------------------|------------------------------------------------------|
| w Proteos                      | 12:42, 29. August 2022                 |                                        |                                                         |                                                      |
| 🗄 Übersicht                    | Kassensystem Artikel Berichte          | Kategorien                             |                                                         |                                                      |
| rs Physio 🗸                    | Kassensystem                           |                                        |                                                         |                                                      |
| 🖈 Rehasport 🗸 🗸                | Surbe- Q                               | Alle Übungskategorie Riegel            | Dessert                                                 |                                                      |
| 🛛 Mitgliederverwaltung 🗠       |                                        |                                        |                                                         | (m                                                   |
| ···· Weiteres ^                | Strawberry Milkshake<br>No.1           | Strawberry Milkshake<br>No.2           | Strawberry Milkshake<br>No.3                            | Warenkorb<br>1. Produkt<br>Strawberry Milkshake No.2 |
| A Korrespondenz                | 1,50 €<br>⊙                            | ⊛                                      | € Z                                                     | ⊖ 2x ⊕                                               |
| 📥 Kasse                        | 1                                      |                                        |                                                         |                                                      |
| 器 Organisation                 | Sweets<br>Strawberry Milkshake<br>No.4 | Sweets<br>Strawberry Milkshake<br>No.5 | Strawterry Hildshike No.2<br>© 2× ©<br>Strawt<br>Gesamt | 6,00 €                                               |
| 👌 Raumverwaltung               | 6,00 €                                 | 7,50 €                                 | Aningstone<br>Masthermathy Max                          |                                                      |
| <b>ළි</b> ∎ Benutzerverwaltung | •                                      | ⊕                                      | Addresservictions<br>Colors<br>Range                    | · · · · · · · · · · · · · · · · · · ·                |
|                                |                                        |                                        | Kessendor                                               | n entellan                                           |

## Artikel / Leistung bezahlen

- 1) Klicke in der Menüleiste Weiteres auf "Kasse".
- 2 Wähle die zu bezahlenden Artikel aus.
- Trage den Namen des Mitglieds ein und wähle die Zahlungsmethode.
- Wähle je nach Zahlungsmethode "Karte lesen", wenn der Kunde direkt per Karte zahlen möchte und / oder "Kassenbon erstellen".

## www.proleos.de

#### HMM Deutschland GmbH in Kooperation mit Pronummus GmbH

Eurotec-Ring 10 47445 Moers Tel: +49 (0)2841 88825.1000 Fax: +49 (0)2841 88825.1100

#### Vertreten durch die Geschäftsführung: Dipl-Kfm. Istok Kespret, Michael Bohl, Dipl-Kfm. Marcus Jochim

### ☑ info@proleos.de

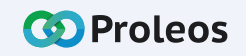

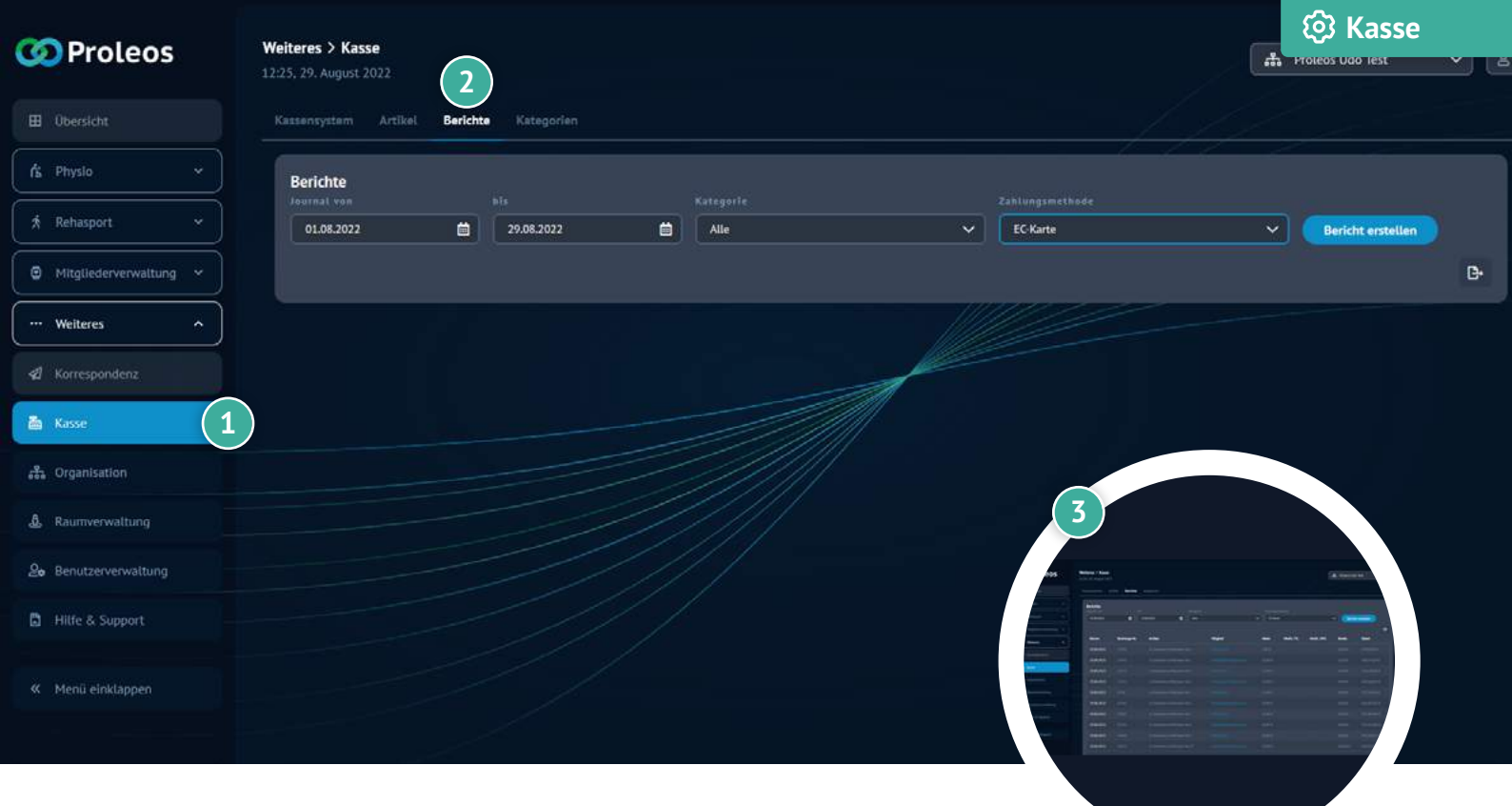

## Berichte erstellen

- 📘 Klicke in der Menüleiste Weiteres auf "Kasse".
- 2 Klicke in den Reiter "Berichte".
- Wähle einen gewünschten Zeitraum, Kategorie sowie die Zahlungsmethode aus.
- Klicke auf "Bericht erstellen".
  - Bei Bedarf kannst du dir den Bericht exportieren lassen, indem du auf das Dokument-Symbol klickst.

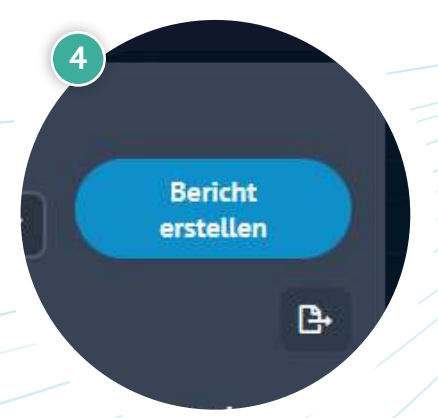

## www.proleos.de

HMM Deutschland GmbH in Kooperation mit Pronummus GmbH

Eurotec-Ring 10 47445 Moers Tel: +49 (0)2841 88825.1000 Fax: +49 (0)2841 88825.1100

Vertreten durch die Geschäftsführung: Dipl-Kfm. Istok Kespret, Michael Bohl, Dipl-Kfm. Marcus Jochim

### ☑ info@proleos.de

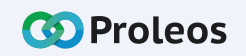

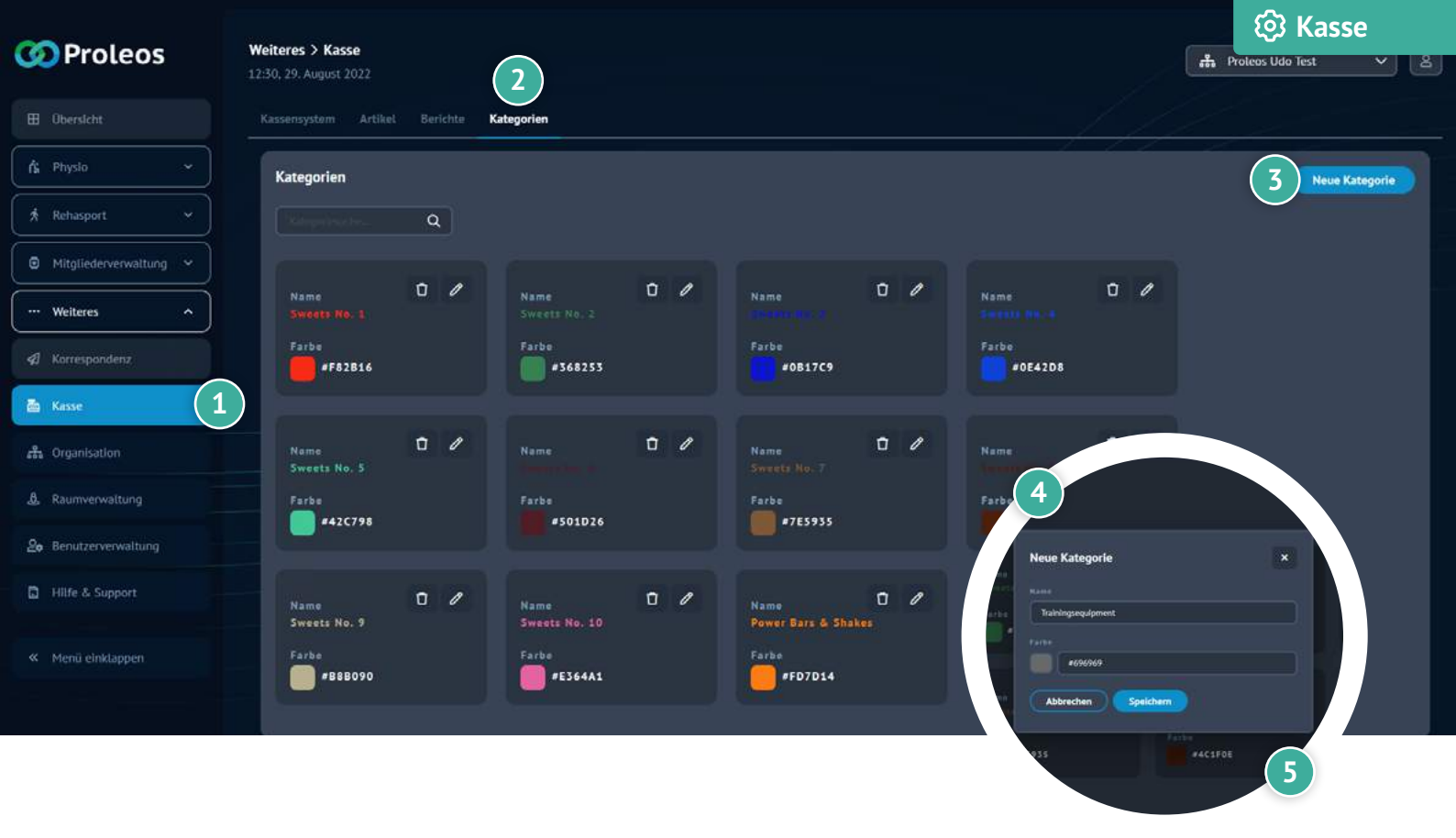

## Kategorien erstellen

1 Klicke in der Menüleiste Weiteres auf "Kasse".

- 2 Klicke in den Reiter "Kategorien".
- Klicke auf "Neue Kategorie".
- 4 Befülle den Namen und wähle eine Farbe aus.
  - Klicke auf "Speichern".

### www.proleos.de

HMM Deutschland GmbH in Kooperation mit Pronummus GmbH

Eurotec-Ring 10 47445 Moers Tel: +49 (0)2841 88825.1000 Fax: +49 (0)2841 88825.1100

Vertreten durch die Geschäftsführung: Dipl-Kfm. Istok Kespret, Michael Bohl, Dipl-Kfm. Marcus Jochim

#### ☑ info@proleos.de

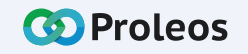

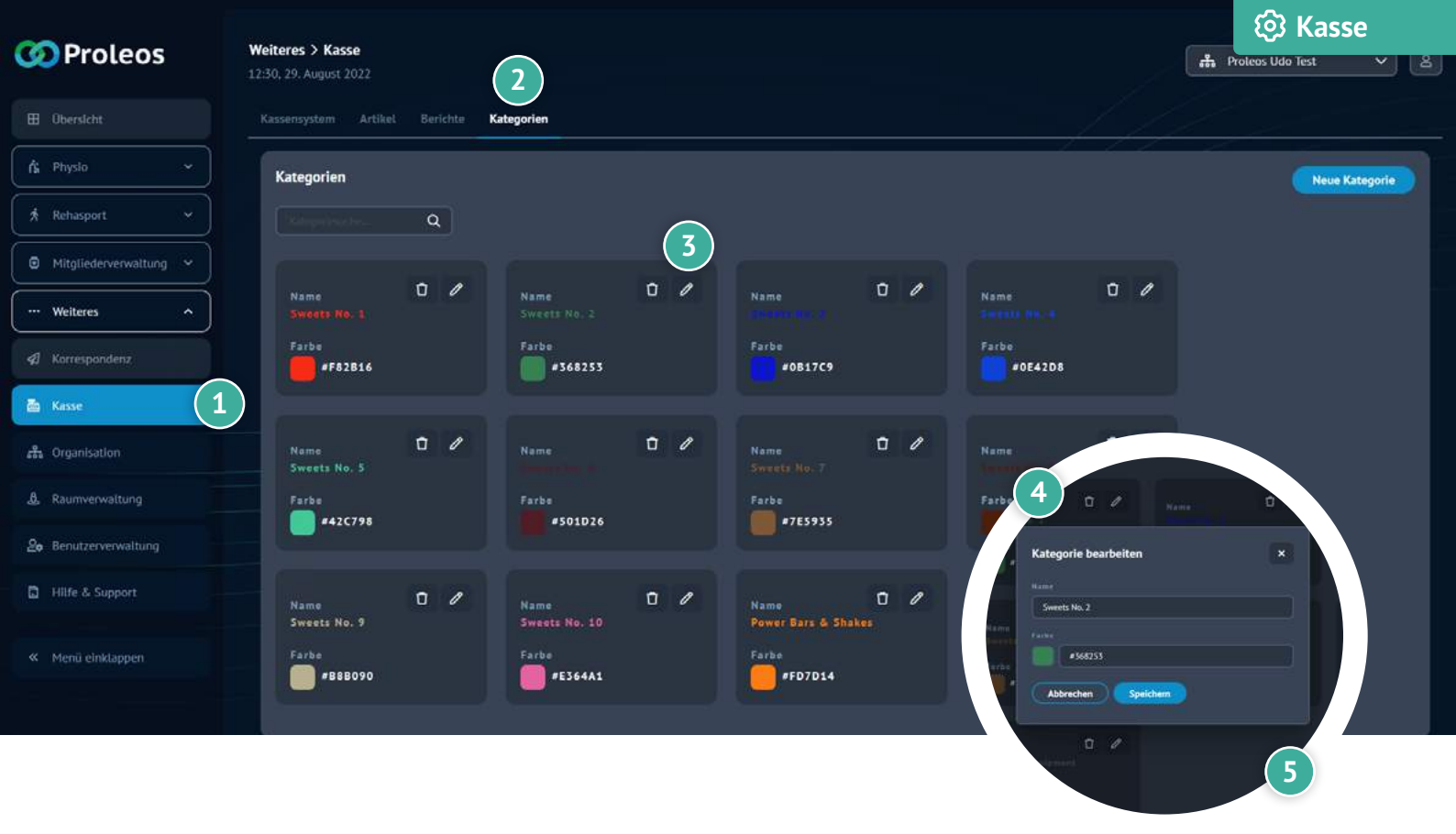

## Kategorien bearbeiten

 Klicke in der Menüleiste Weiteres auf "Kasse".
 Klicke in den Reiter "Kategorien".
 Klicke auf das Bearbeiten-Symbol der Kategorie, die du bearbeiten möchtest
 Nimm entsprechende Änderungen vor.

Klicke auf "Speichern".

## www.proleos.de

HMM Deutschland GmbH in Kooperation mit Pronummus GmbH

Eurotec-Ring 10 47445 Moers Tel: +49 (0)2841 88825.1000 Fax: +49 (0)2841 88825.1100

Vertreten durch die Geschäftsführung: Dipl-Kfm. Istok Kespret, Michael Bohl, Dipl-Kfm. Marcus Jochim

### ☑ info@proleos.de

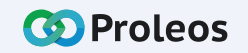

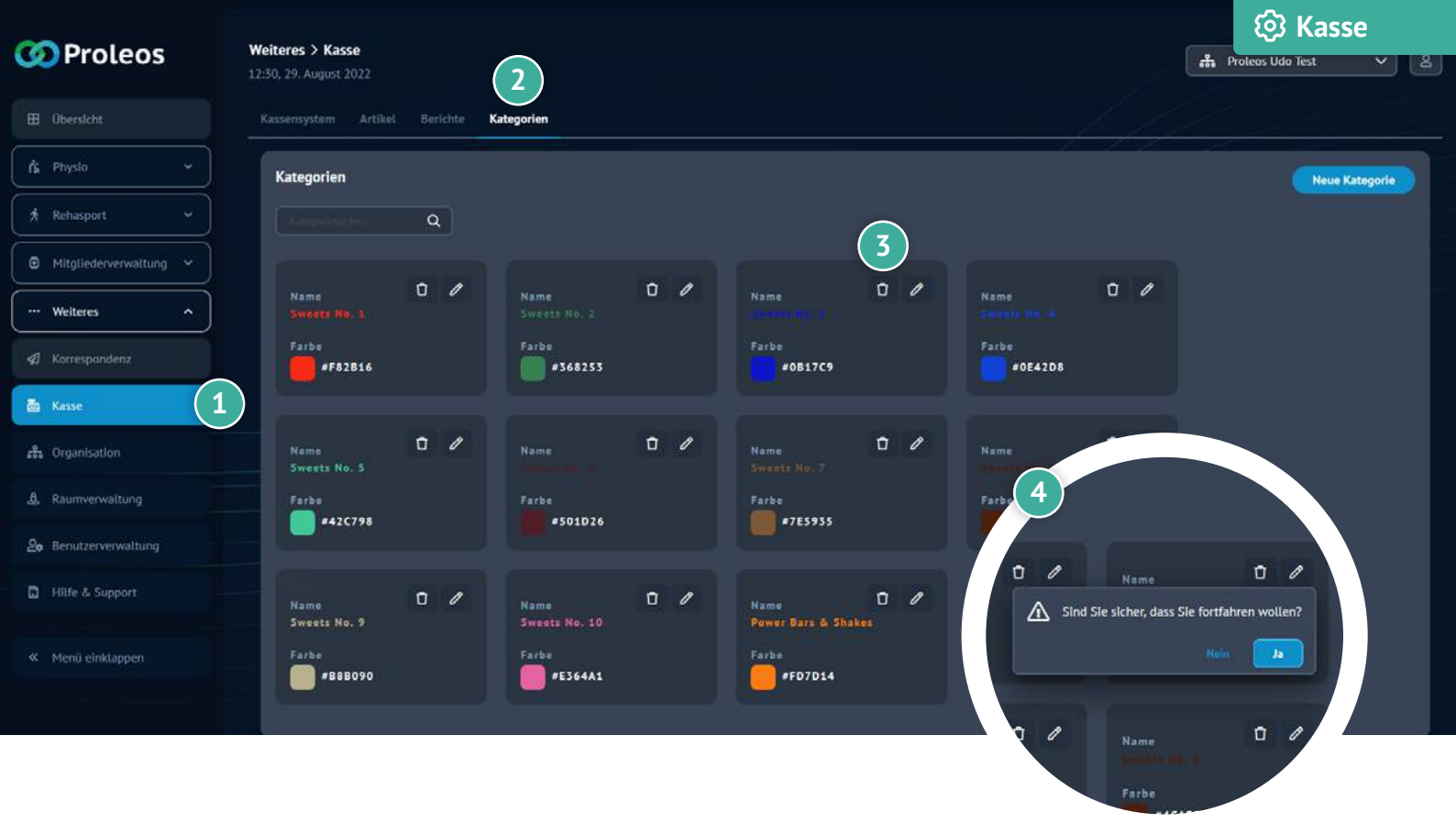

## Kategorien löschen

1 Klicke in der Menüleiste Weiteres auf "Kasse".

- 2 Klicke in den Reiter "Kategorien".
  - Klicke auf das Löschen-Symbol.
- Bestätige deine Eingabe mit "Ja".

### www.proleos.de

HMM Deutschland GmbH in Kooperation mit Pronummus GmbH

Eurotec-Ring 10 47445 Moers Tel: +49 (0)2841 88825.1000 Fax: +49 (0)2841 88825.1100

Vertreten durch die Geschäftsführung: Dipl-Kfm. Istok Kespret, Michael Bohl, Dipl-Kfm. Marcus Jochim

### ☑ info@proleos.de

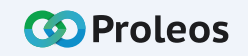

|                               |               |                                  |                                                                                       | Concernation Concernation |
|-------------------------------|---------------|----------------------------------|---------------------------------------------------------------------------------------|---------------------------|
| O Proleos                     | Weit<br>11:30 | t <b>eres &gt;</b><br>), 9. Juni | Korrespondenz<br>2022                                                                 |                           |
| 🗄 Übersicht                   |               |                                  | Briefverteilung                                                                       |                           |
| f站 Physio                     |               |                                  | Versandoptionen                                                                       |                           |
| 🖈 Rehasport                   |               |                                  | Korrespondenz an zuvor selektierte Mitgliedergruppen oder Enzahlmitglieder versenden. |                           |
| Mitgliederverwaltung          |               |                                  |                                                                                       |                           |
| ··· Weiteres                  | •             |                                  | Durch SMS versenden                                                                   |                           |
| Korrespondenz                 | 1             |                                  | Durch Pronummus APP versenden                                                         |                           |
| 品 Organisation                |               |                                  | Briefverteilung                                                                       |                           |
| <b>2</b> e Benutzerverwaltung |               |                                  | Hier können Sie Mitgliedergruppen oder Einzahlmitglieder auswählen, um die            | u beginnen.               |
| Vertrage / Preise             |               |                                  | Serienbrief verfassen                                                                 |                           |
| « Menü einklappen             |               |                                  | Hier können Sie Briefe oder Vorlagen für zuvor ausgewählte Mitgliedergrupp            |                           |
|                               |               |                                  |                                                                                       |                           |

## Korrespondenz versenden

- Klicke in der Menüleiste Weiteres auf "Korrespondenz".
- 2 Klicke auf "Versandoptionen" und wähle die präferierte Option aus.
- 3 Klicke auf "Briefverteilung" und befülle die entsprechenden Felder.
- 4 Klicke auf "Serienbrief verfassen" und trage den gewünschten Text ein. Optional könne auch Anhänge hochgeladen werden.
- 5 Klicke auf "Vorschau erstellen" (wenn gewünscht).
  - Klicke auf "Korrespondenz versenden".
    - Text und Betreff können als Vorlage gespeichert werden.

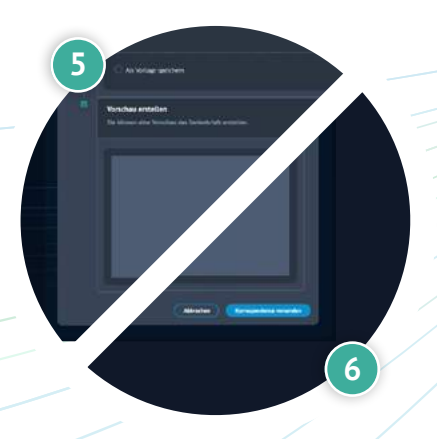

Δ

### www.proleos.de

HMM Deutschland GmbH in Kooperation mit Pronummus GmbH

Eurotec-Ring 10 47445 Moers Tel: +49 (0)2841 88825.1000 Fax: +49 (0)2841 88825.1100

Vertreten durch die Geschäftsführung: Dipl-Kfm. Istok Kespret, Michael Bohl, Dipl-Kfm. Marcus Jochim

### ☑ info@proleos.de

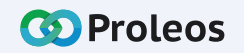

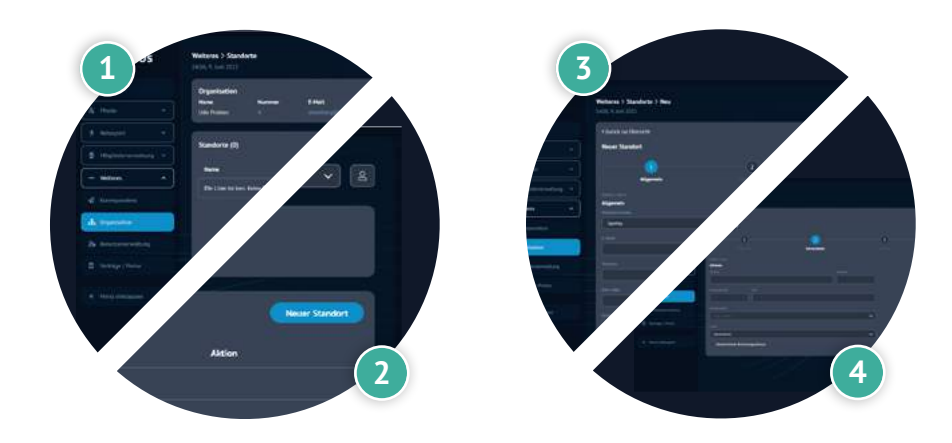

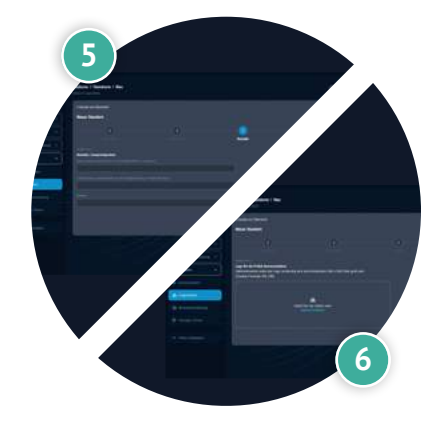

# Neuen Standort hinzufügen

- 1 Klicke in der Menüleiste Weiteres auf "Organisation".
- 2 Klicke auf "Neuer Standort".
- Befülle entsprechend die Allgemeinen Daten und klicke auf "Weiter".
- 4 Befülle benötigten Informationen zu den Adressdaten und klicke auf "Weiter".
- 5 Vervollständige die Kontaktdaten und klicke auf "Weiter".
- 6 Klicke entweder auf "Datei auswählen" oder ziehe diese per DragAndDrop die Datei in das markierte Feld und klicke auf "Weiter".
- 7 Wähle durch einen Klick die gewünschten Module (Mitgliederverwaltung, Rehasport, Physio) aus und befülle entsprechend die Daten für die gewählten Module.
- 8 Klicke auf "Speichern", um die Eingaben für deinen neuen Standort zu sichern.

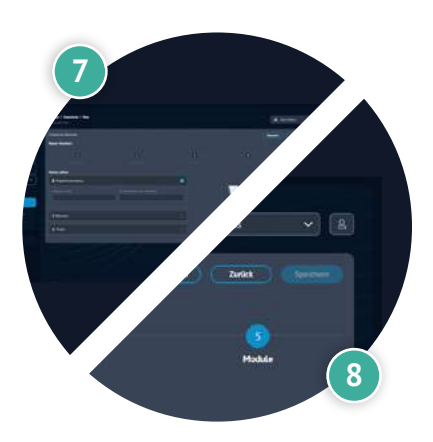

## www.proleos.de

HMM Deutschland GmbH in Kooperation mit Pronummus GmbH

Eurotec-Ring 10 47445 Moers Tel: +49 (0)2841 88825.1000 Fax: +49 (0)2841 88825.1100

Vertreten durch die Geschäftsführung: Dipl-Kfm. Istok Kespret, Michael Bohl, Dipl-Kfm. Marcus Jochim

### ☑ info@proleos.de

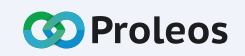

| 🐼 Proleos              | Weiteres > Standort | e     |                                     |            |                    | A Udo Proteos                                                                                                    |
|------------------------|---------------------|-------|-------------------------------------|------------|--------------------|----------------------------------------------------------------------------------------------------|
| III Übersicht          | Organisation        |       |                                     |            |                    |                                                                                                    |
| Ś Physia 👻             | Udo Proteos         | A e   | -Mait<br>isenberg@hmmdeutschland.de | 12.05.2022 |                    |                                                                                                    |
| Rehasport 👻            | Standorte (1)       |       |                                     |            |                    | Neuer Standort                                                                                                    |
| Mitgliederverwaltung ~ | Standoree (1)       |       |                                     |            |                    |                                                                                                    |
| ···· Weiteres ^        | Name                | Numme | r E-Mail                            | Erstellt a | n Aki              | ion                                                                                                    |
| A Korrespondenz        | sportky             |       |                                     | 09.06.20.  | <u> </u>           |                                                                                                    |
| 👬 Organisation         |                     |       |                                     |            | •                  |                                                                                                    |
| 20 Benutzerverwaltung  |                     |       |                                     |            |                    |                                                                                                    |
| D Verträge / Pretse    |                     |       |                                     |            | 3                  | is > Standorte > Bearbeiten                                                                                                    |
| « Menü einklappen      |                     |       |                                     |            | 1100.0<br>5 Zuriał | Luri 2022<br>zur Dierskon                                                                                                    |
|                        |                     |       |                                     |            |                    | Alexanders Constra                                                                                                    |
|                        |                     |       |                                     |            |                    | vietness Sanders > Banketes<br>taria san 102<br>4 Janica ar Beacht                                                                                                    |
|                        |                     |       |                                     |            |                    | The second second secon |
|                        |                     |       |                                     |            |                    |                                                                                                    |

# Angaben zur Organisation

- Klicke in der Menüleiste Weiteres auf "Organisation".
- 2 Klicke auf das "Bearbeiten"-Symbol, um die Organisation zu bearbeiten.
- 3 In "Allgemein" Reiter kannst du entsprechend die Daten anpassen.
- 4 Mit Klick auf den Reiter "Adressdaten" kannst du entsprechend die Daten anpassen.
- Mit Klick auf den Reiter "Kontakt" kannst du entsprechend die Daten anpassen.
- Mit Klick auf den Reiter "Logo" kannst du ein neues Logo auswählen.
  - Nachdem eine Änderung gemacht wurde, klicke auf "Speichern".

### www.proleos.de

HMM Deutschland GmbH in Kooperation mit Pronummus GmbH

Eurotec-Ring 10 47445 Moers Tel: +49 (0)2841 88825.1000 Fax: +49 (0)2841 88825.1100

Vertreten durch die Geschäftsführung: Dipl-Kfm. Istok Kespret, Michael Bohl, Dipl-Kfm. Marcus Jochim

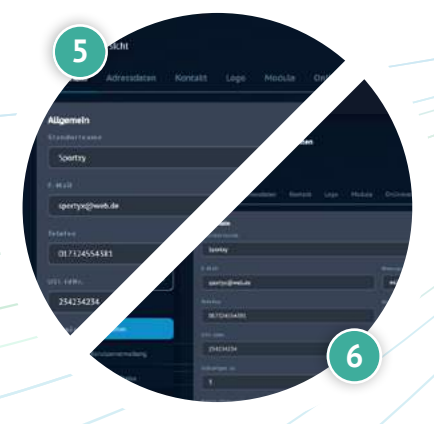

### ☑ info@proleos.de

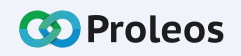

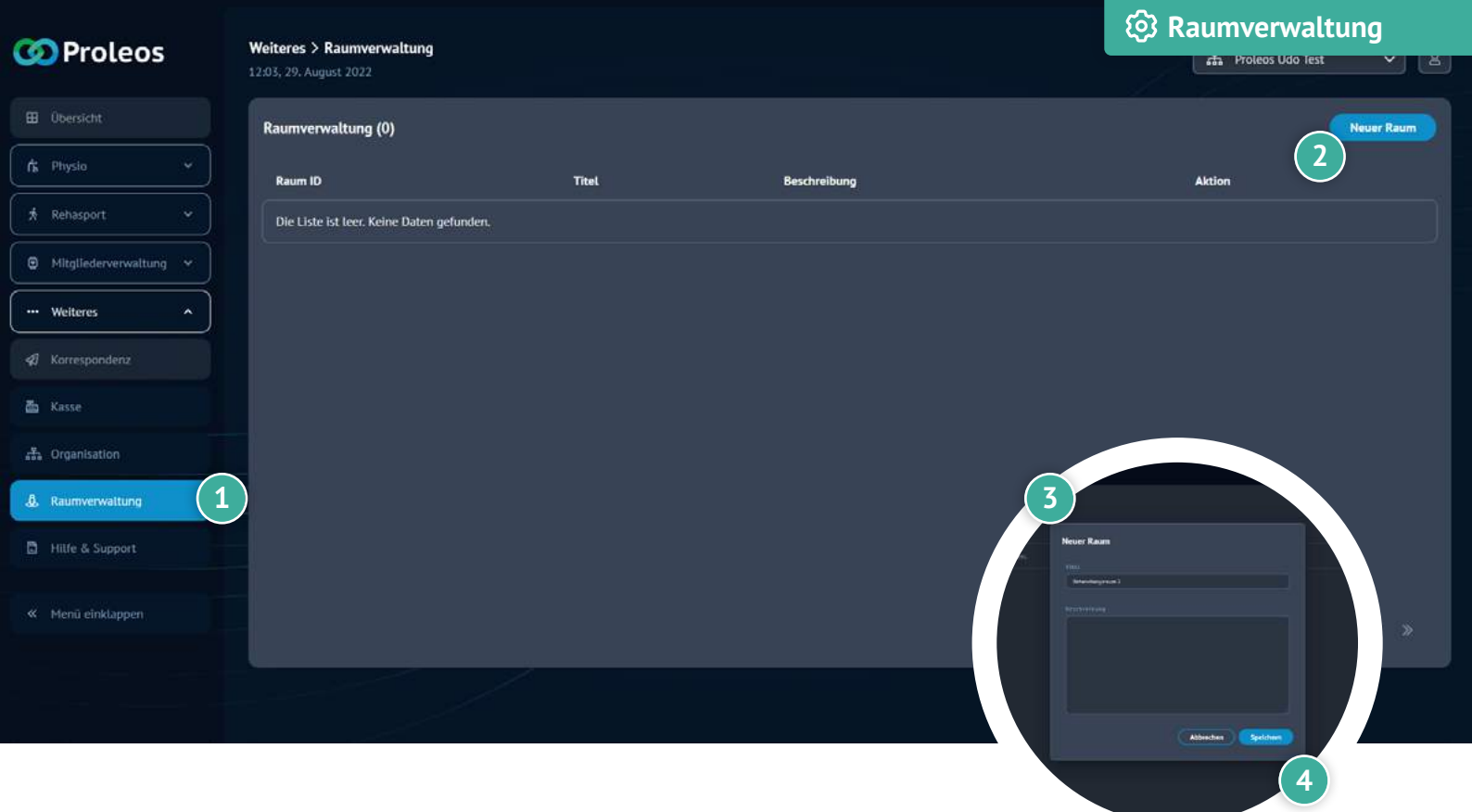

## Raum neu anlegen

- Klicke in der Menüleiste unter "Weiteres" auf "Raumverwaltung".
- 2 Klicke auf "Neuer Raum".
- Trage Titel und Beschreibung ein.
- Klicke auf "Speichern".

## www.proleos.de

HMM Deutschland GmbH in Kooperation mit Pronummus GmbH

Eurotec-Ring 10 47445 Moers Tel: +49 (0)2841 88825.1000 Fax: +49 (0)2841 88825.1100

Vertreten durch die Geschäftsführung: Dipl.-Kfm. Istok Kespret, Michael Bohl, Dipl.-Kfm. Marcus Jochim

### ☑ info@proleos.de

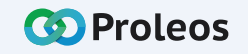

| 🐼 Proleos             | Weiteres > Raumverv<br>16:11, 24. August 2022 | valtung |              | Key Raumverwaltur    | ng         |
|-----------------------|-----------------------------------------------|---------|--------------|----------------------|------------|
| 🖽 Übersicht           | Raumverwaltung (                              | 5)      |              |                      | Neuer Raum |
| (rs Physic ~          | Raum ID                                       | Titel   | Beschreibung | Aktion               |            |
| 🖈 Rehasport 🗸 🗸       |                                               |         |              | / 0                  |            |
| Mitgliederverwaltung  |                                               |         |              | 2 / 0                |            |
| weiteres              | 3                                             |         |              |                      |            |
| A Karrespondenz       |                                               |         |              |                      |            |
| 🛎 Kasse               |                                               |         |              |                      |            |
| 🚓 Organisation        |                                               |         |              |                      |            |
| & Raumverwaltung      | 1                                             |         |              | 3                    |            |
| 2. Benutzerverwaltung |                                               |         |              | Never Raum           |            |
| 🛱 Verträge / Preise   |                                               |         |              | Note-sharp and 2     |            |
| 🗋 Hilfe & Support     |                                               |         |              |                      | *<br>*     |
| « Menü einklappen     |                                               |         |              | (Alterior) (Selders) |            |
|                       |                                               |         |              |                      |            |

## Raum bearbeiten

- 1 Klicke in der Menüleiste unter "Weiteres" auf "Raumverwaltung".
- 2 Klicke auf das Bearbeiten-Symbol.
- 3 Nehme die entspechenden Änderungen vor.
  - Speichere deine Eingaben.

## www.proleos.de

HMM Deutschland GmbH in Kooperation mit Pronummus GmbH

Eurotec-Ring 10 47445 Moers Tel: +49 (0)2841 88825.1000 Fax: +49 (0)2841 88825.1100

Vertreten durch die Geschäftsführung: Dipl-Kfm. Istok Kespret, Michael Bohl, Dipl-Kfm. Marcus Jochim

## ☑ info@proleos.de

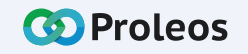

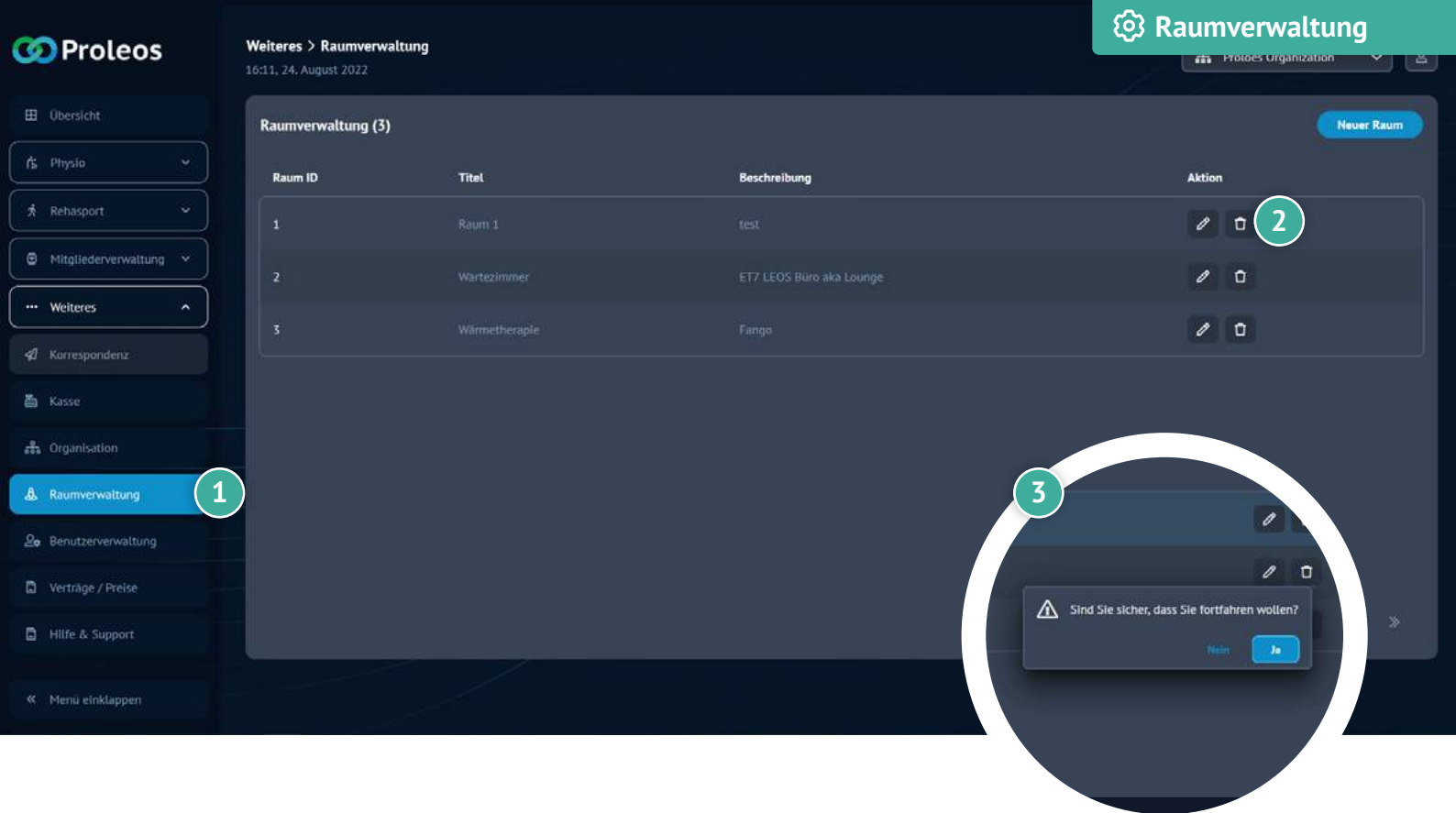

## Raum löschen

2

- 1 Klicke in der Menüleiste unter "Weiteres" auf "Raumverwaltung".
  - Klicke auf das Löschen-Symbol.

Bestätige den Vorgang mit "Ja".

## www.proleos.de

#### HMM Deutschland GmbH in Kooperation mit Pronummus GmbH

Eurotec-Ring 10 47445 Moers Tel: +49 (0)2841 88825.1000 Fax: +49 (0)2841 88825.1100

Vertreten durch die Geschäftsführung: Dipl.-Kfm. Istok Kespret, Michael Bohl, Dipl.-Kfm. Marcus Jochim

#### ☑ info@proleos.de

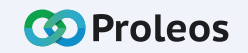

| 🐼 Proleos             | Weiteres > Benutzerv<br>15:54, 8. Juni 2022 | erwaltung    |                            |                             | وي Benutzer                                                      | verwaltung<br><sup>do Proleos</sup>                                                                                                    |
|-----------------------|---------------------------------------------|--------------|----------------------------|-----------------------------|------------------------------------------------------------------|----------------------------------------------------------------------------------------------------|
| 🖽 Übersicht           | Benutzer (2)                                |              |                            |                             |                                                                  | Neuer Benutzer                                                                                                    |
| fs Physio *           |                                             | Q Alle Train | er Physiotherapeut Übungsl | leiter Rezeption Admin      |                                                                  | 3                                                                                                    |
| 🖈 Rehasport 🗸         | Name                                        | Funktion     | Benutzer ID                | E-Mail                      | Mobile                                                           | Aktion                                                                                                    |
| Mitgliederverwaltung  |                                             |              |                            | eisenberg@hmmdeutschland.de |                                                                  | @ Û                                                                                                    |
| ··· Weiteres          | 1 Weber Edith                               |              |                            |                             |                                                                  |                                                                                                    |
| Korrespondenz         | weber, Eurin                                |              |                            |                             |                                                                  |                                                                                                    |
| កដឹង Organisation     | _                                           |              |                            |                             |                                                                  |                                                                                                    |
| 20 Benutzerverwaltung | 2                                           |              |                            |                             |                                                                  |                                                                                                    |
| Verträge / Preise     |                                             |              |                            |                             | 6.5 Benefasivenweitung 5 Hea<br>Engels 2001<br>Einers auf Dereit |                                                                                                    |
| « Menü einklappen     |                                             |              |                            |                             | Renterione<br>Agende                                             | Depresentation                                                                                                    |
|                       |                                             |              |                            |                             | in an an an an an an an an an an an an an                        | Annual Annual Annu |

## Benutzer anlegen

- Klicke in der Menüleiste auf "Weitere Optionen".
- 2 Klicke auf "Benutzerverwaltung".
- 3 Klicke auf "Neuer Benutzer".
- 4 Befülle die entsprechenden Daten.
  - Sichere deine Eingaben mit "speichern".
    - ③ Der angelegte Benutzer kann sich nun mit der eingetragenen E-Mail Adresse sowie dem Passwort einloggen.

Unter Benutzerverwaltung Physio kannst du diesem auch entsprechende Rechte & Rollen zuteilen.

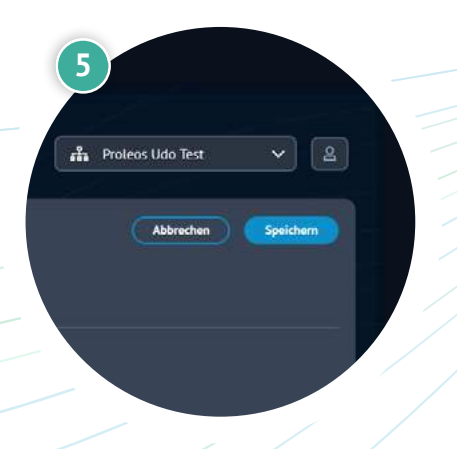

## www.proleos.de

### HMM Deutschland GmbH in Kooperation mit Pronummus GmbH

Eurotec-Ring 10 47445 Moers Tel: +49 (0)2841 88825.1000 Fax: +49 (0)2841 88825.1100

Vertreten durch die Geschäftsführung: Dipl-Kfm. Istok Kespret, Michael Bohl, Dipl-Kfm. Marcus Jochim

### ☑ info@proleos.de

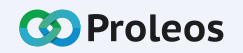

| 🐼 Proleos             | Weiteres > Benutzerverwaltung<br>15:54, 8. Juni 2022 |               |                             |                             | دی Benutzerverwaltung                                                                                                    |                                          |
|-----------------------|------------------------------------------------------|---------------|-----------------------------|-----------------------------|----------------------------------------------------------------------------------------------------|------------------------------------------|
| 🖽 Übersicht           | Benutzer (2)                                         |               |                             |                             |                                                                                                    | Neuer Benutzer                           |
| 🖍 Physio 🗸 🗸          |                                                      | Q Alle Trains | r Physiotherapeut Übungslei | ter Rezeption Admin         |                                                                                                    |                                          |
| 🖈 Rehasport 🗸 👻       | Name                                                 | Funktion      | Benutzer ID                 | E.Mail                      | Mahila                                                                                                    | Altion                                   |
| Mitgliederverwaltung  |                                                      | 6 %           | 10                          | eisenbero@hmmdeutschland.de | Provide                                                                                                    | () () () () () () () () () () () () () ( |
| ··· Welteres ^        |                                                      |               |                             |                             |                                                                                                    |                                          |
| Korrespondenz         | Weber, Edith                                         |               |                             | weber@test.de               |                                                                                                    |                                          |
| ៩វីង Organisation     |                                                      |               |                             |                             |                                                                                                    |                                          |
| Se Benutzerverwaltung | 2                                                    |               |                             |                             |                                                                                                    |                                          |
| Verträge / Preise     |                                                      |               |                             |                             | 4 Weiteres > Benutzerverwaltung > Bearbeiten<br>1993, Wild August 1997                                                                                                    |                                          |
| « Menü einklappen     |                                                      |               |                             |                             | C Area as (Merch)  C Area as (Merch)  C Area as (Merch)  Agenet  France area  France area  Fran |                                          |
|                       |                                                      |               |                             |                             | No. No.                                                                                                    | 5.~                                      |

## Benutzer bearbeiten

- Klicke in der Menüleiste auf "Weitere Optionen".
- 2 Klicke auf "Benutzerverwaltung".
- 3 Klicke auf das "Bearbeiten"-Symbol um den Benutzer zu bearbeiten.
- 4 Bearbeite die gewünschten Daten.
  - Klicke auf "Speichern".

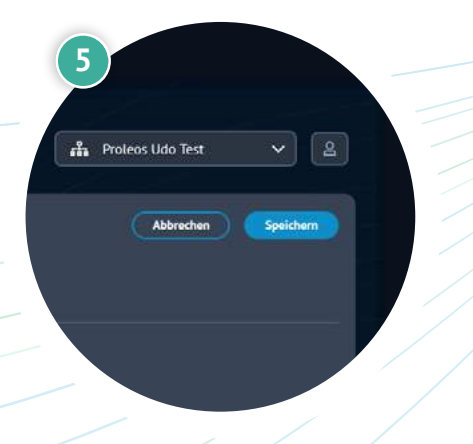

## www.proleos.de

#### HMM Deutschland GmbH in Kooperation mit Pronummus GmbH

Eurotec-Ring 10 47445 Moers Tel: +49 (0)2841 88825.1000 Fax: +49 (0)2841 88825.1100

Vertreten durch die Geschäftsführung: Dipl-Kfm. Istok Kespret, Michael Bohl, Dipl-Kfm. Marcus Jochim

### ☑ info@proleos.de

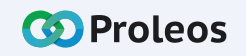

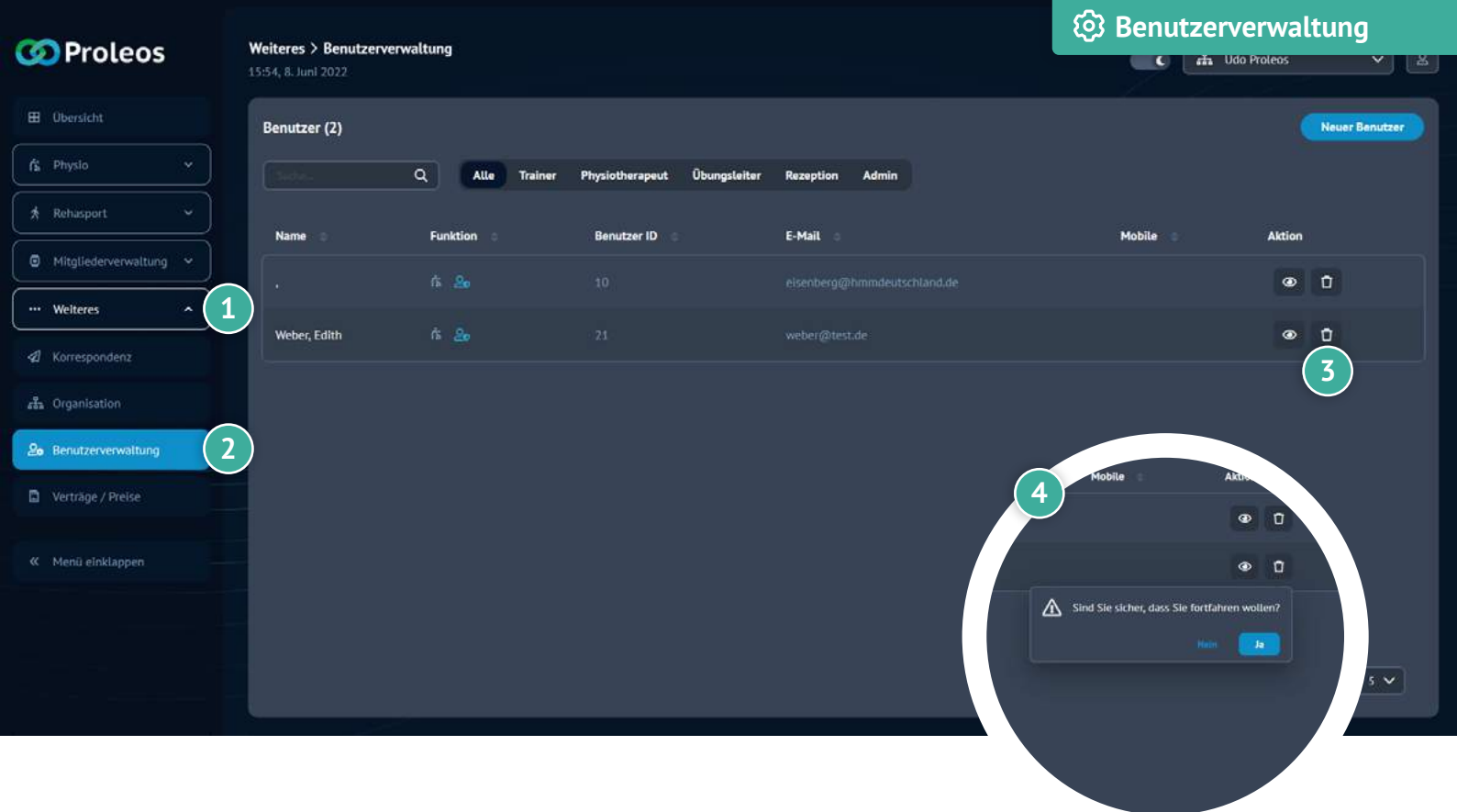

# Benutzer löschen

Klicke in der Menüleiste auf "Weitere Optionen".

- 2 Klicke auf "Benutzerverwaltung".
- Wähle einen Benutzer aus und klicke auf das "Löschen"-Symbol.

Bestätige mit "Ja".

## www.proleos.de

HMM Deutschland GmbH in Kooperation mit Pronummus GmbH

Eurotec-Ring 10 47445 Moers Tel: +49 (0)2841 88825.1000 Fax: +49 (0)2841 88825.1100

Vertreten durch die Geschäftsführung: Dipl.-Kfm. Istok Kespret, Michael Bohl, Dipl.-Kfm. Marcus Jochim

### ☑ info@proleos.de

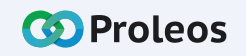